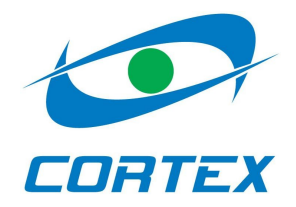

# RT4-5gc object module V.2.5

User manual

#### Table of contents

| General information                                                       | 3        |
|---------------------------------------------------------------------------|----------|
| Device preferences                                                        | 3        |
| Technical information                                                     | 3        |
| Module appearance                                                         | 4        |
| Basic programming                                                         | 5        |
| Working with module                                                       | 5        |
| Module installing                                                         | 5        |
| Module inputs                                                             | 5        |
| Connecting module with built-in interface to security panel               | 6        |
| Connecting module without built-in interface to different security panels | <u>6</u> |
| Connecting TMR-20 device to the module                                    | 8        |
| Arming                                                                    | 8        |
| Disarming                                                                 | 8        |
| Touch-memory key registration                                             | 9        |
| Working with module in SMS mode                                           | 9        |
| Working with module in GPRS mode                                          | 9        |
| Indication                                                                | 11       |
| Enclosure 1. Terminal block pin purpose                                   | 11       |
| Enclosure 2. Module events                                                | 12       |
| Enclosure 3. Module control commands                                      | 13       |
| Enclosure 4. Module configuration commands                                | 13       |
| Enclosure 5. List of event codes                                          | 16       |

# **General information**

**RT4-5gc** object device is designed for collecting information from control panel, it's processing and transmitting it to the Central Unit and/or 4 registered mobile phones. **RT4-5gc** also monitors the state and level of it's power supply and in case of trouble reports to the Central unit and/or user's mobile phone.

# **Device preferences**

- Ability to transmit information via SMS and GPRS;
- 63 event log;
- RS-232 port for module settings programming;
- GSM-modem state and Signal strengths indication;
- Power and data transmitting indication;
- One programmable input;
- Status input (arming/disarming);
- 220V monitoring input;
- 2 remotely controlled general purpose outputs;
- 2 switchable inputs/PGM outputs;
- Built in interface for collecting information from security panel in Contact ID protocol (optional);
- SIA IP protocol support;
- Supports up to 4 users;
- Two switchable message modes: "User" and "Modem";
- Periodic channel test;

# **Technical information**

| GSM-protocol                         | E-GSM 900/1800/GPRS |
|--------------------------------------|---------------------|
| GSM-modem                            | Quectel M10         |
| SIM interface                        | 3 and 1,8 V         |
| Number of users                      | 4                   |
| Output capacity                      | 1A                  |
| PGM output capacity                  | 10mA                |
| Maximum voltage on closed output     | 15V                 |
| Maximum voltage on closed PGM output | 5V                  |
| Maximum voltage on closed inputs     | 15V                 |
| Supply voltage                       | 11 – 15V            |
| Input current (at 12V supply)        | 15mA                |
| Input current in GPRS mode           | 150mA               |
| Overall dimensions, mm               | 160x70x25           |

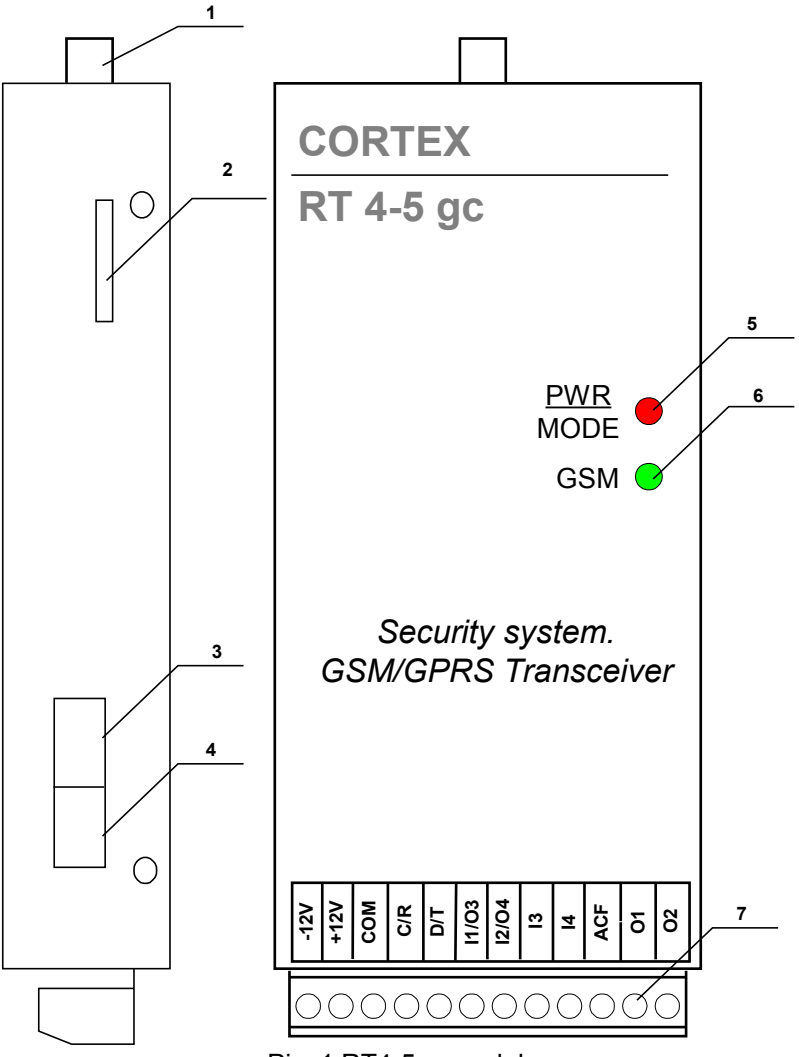

Pic. 1 RT4-5gc module.

- 1. GSM antenna connector
- 2. SIM holder
- 3. Jumpers
- 4. Programming joint
- 5. Power and mode indicator
- 6. GSM indicator
- 7. Terminal block for power supply and external device connection

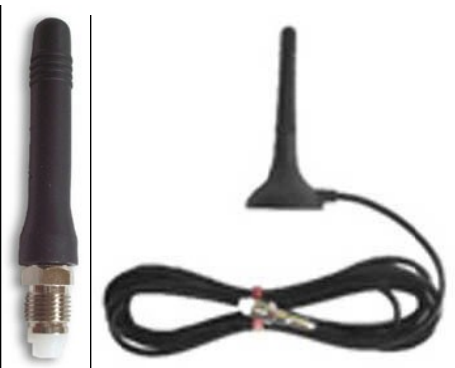

Pic. 2 GSM antennas.

#### Basic programming.

Module programming is made using **Reader\_for\_gc\_v.2.0** software. To activate the programming mode just connect the programming cable to the module. When the **PWR/MODE** LED will turn orange you can start programming the module.

At first you have to program first user's phone number, module account and message format.

If it is impossible to program the module using **Reader\_for\_gc\_v.2.0** software, you can program first user's number by SMS:

To do so insert activated SIM into the module, beforehand deleting all the contacts from the SIM memory. If PIN request is activated, PIN code must be set as "0000".

Power up the device. After the **PWR/MODE** LED turned green, from any phone send a following message to the module **91.xx...xx**, where **xx...xx** – first user's phone number (if you register the phone number with international code, you have to add "+" before the number).

After that the first user will receive **"Security code?**" message. He has to answer that with the module security code (1234 by default). Security code must be sent within 10 minutes time, otherwise phone number will be deleted from the memory.

After all that is done, the first user becomes the "Master" and further programming cam be made only from his phone.

Command and signal list is given in Enclosures.

#### Working with module.

Using the GPRS mode, module can transmit information directly to the WinSC software, or to any Central Unit that supports SIA IP protocol. Module can send information to 4 users. You can program message delivery depending on the event for every user and each user's ability to control module. First registered user becomes a master and by default receives some exclusive rights for module control and programming (see enclosures 2-4).

If you use module in GPRS mode it is strictly recommended to program CU-GSM central unit as master.

#### Module installing.

Before installing the module you have to make basic programming and configure other parameters. After that you can install the module on the object.

When installing you should pay special attention to the antenna placement. Close metal constructions may highly affect the signal strength.

For the signalization purposes module has the following inputs and outputs for external device connection:

- general purpose input (I3);
- status input (armed/disarmed) (I4);
- 220V monitoring input (ACF);
- 2 switchable inputs/PGM outputs (I1/O3, I2/O4);
- 2 general purpose outputs (O1, O2);
- built-in interface module for receiving information from security panels in Contact ID protocol (optional);
- RS-232 port for module programming;

By default all inputs are set as 24H (doesn't depend on I4 status)

General outputs are made using "open collector" scheme and designed for maximum **1A** current anf 15V voltage on the closed output.

PGM outputs are designed for maximum **10mA** current and **5V** voltage on the closed output.

#### **Module inputs**

Device inputs are organized the following way.

220V monitoring input strictly loaded to «+» (reacts on **«0»/«break»** signals). Doesn't depend on module status. In order to monitor 220V you have to connect ACF input to the **«ACF»** output of the **VSCS-1,5/VSC-3,0-12** devices or to the **«OUT»** output of the **AC\_detector device**. Otherwise you can use it as general alarm input.

Alarm and status inputs can be loaded both on «0» and on «+». Choice is made using jumpers. Jumper 1 corresponds to alarm on zone 1 input, 2 – alarm on zone 2 input, 3 – alarm on zone 3 input, 4 - status input. Removed jumper provides load on «+» (reacts on **«0»/«break»** signals), set – on «0» (reacts on **«+»/«break»** signals). Counting from the programming joint. Maximum voltage on input - **+15V**.

All alarm inputs (1-3) by default active 24 hours a day.

After connecting external devices to inputs, object should be armed and the **00.xxxx** command must be sent to module (where xxxx – security code). With this command all input status is accepted as normal and module status – «armed».

RS-232 port has standard voltages and designed to work with cable up to 30m.

#### Connecting module with built-in interface to security panel

Module is connected to the panel's phone communicator.

Module's C/R contact is connected to the panel's RING contact.

Module's **D/T** contact is connected to the panel's **TIP** contact.

Security panel must transmit information in automatic Contact ID codes, in DTMF format and call to the number "2".

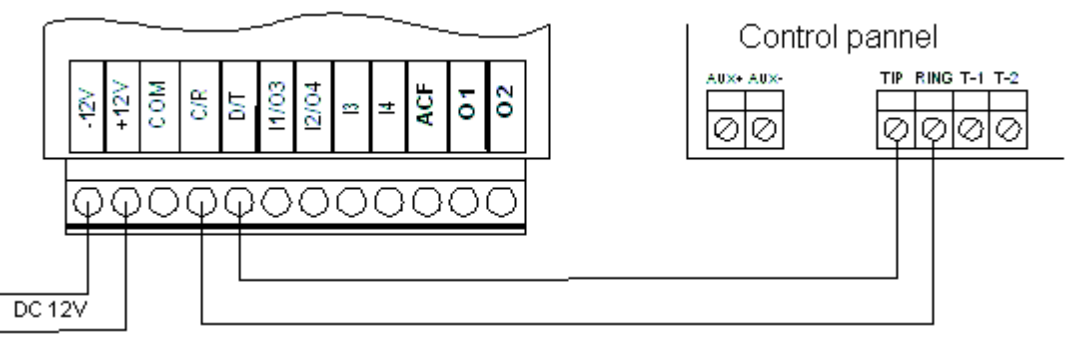

#### Connecting module without built-in interface to different security panels

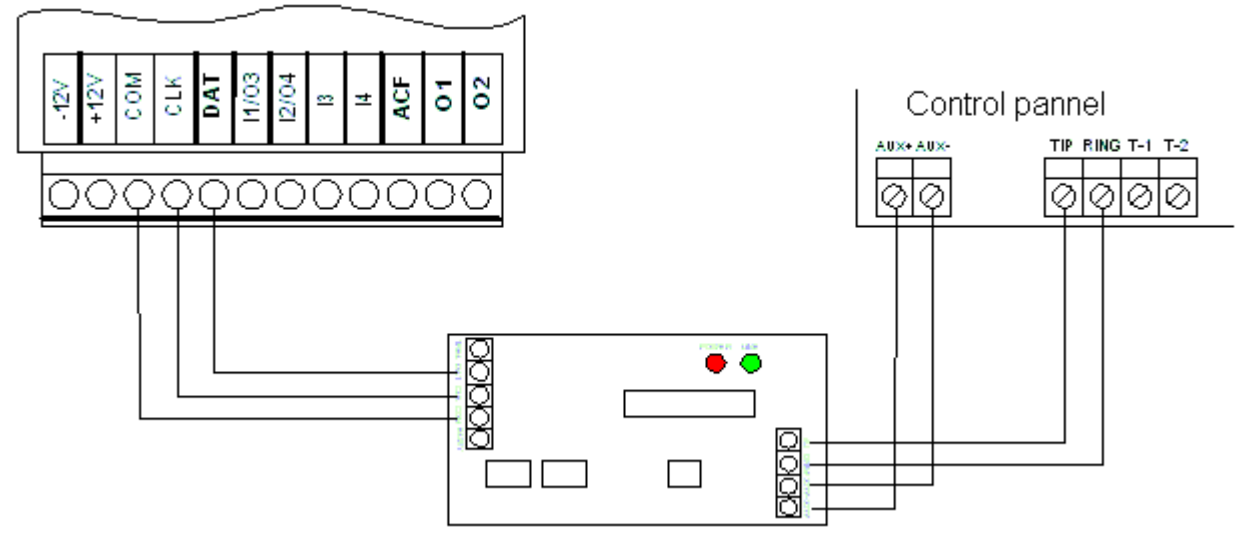

Connecting, using IF1-2u interface module(Silent Knight protocol).

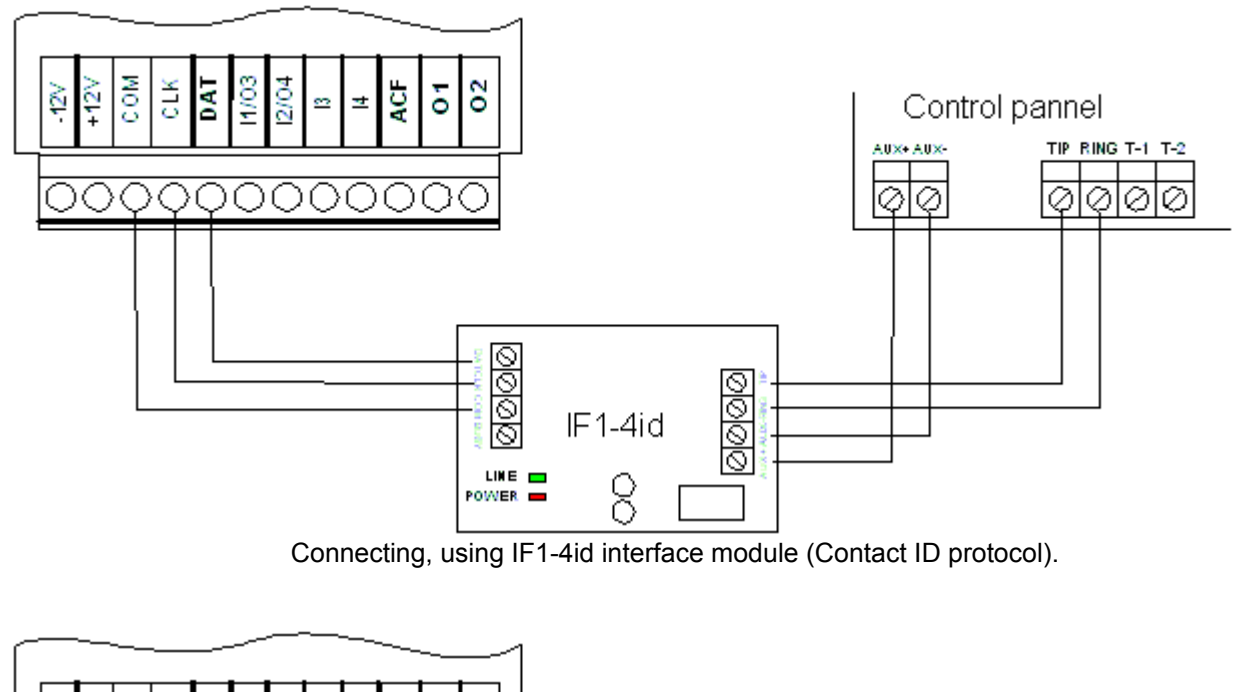

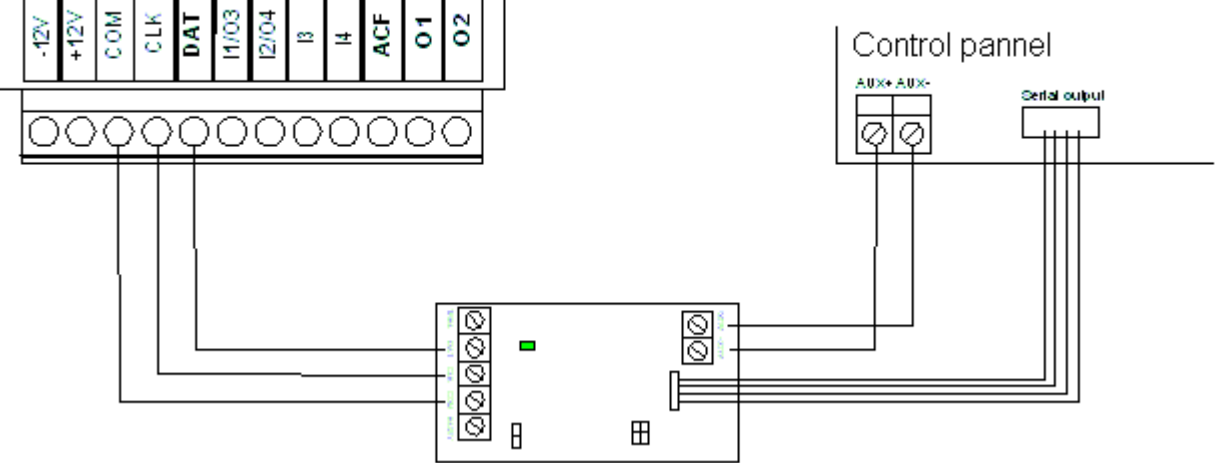

Connecting, using PARADOX\_2 or IF-Magellan interface modules.

# Connecting TMR-20 device to the module

Module can be armed and disarmed using touch-memory keys.

In order to do so you have to connect TMR-20 reading device to the module.

To work properly RT4-5gc and TMR-20 must be configured the following way:

- **I1/O3** contact must be configured as PRM output. reacting to the zone alarm, **I2/O4** and **I3** inputs must be set as instant (depend on module status).
- J1 jumper on the TMR-20 device must be removed.

Wiring scheme is shown on the picture below.

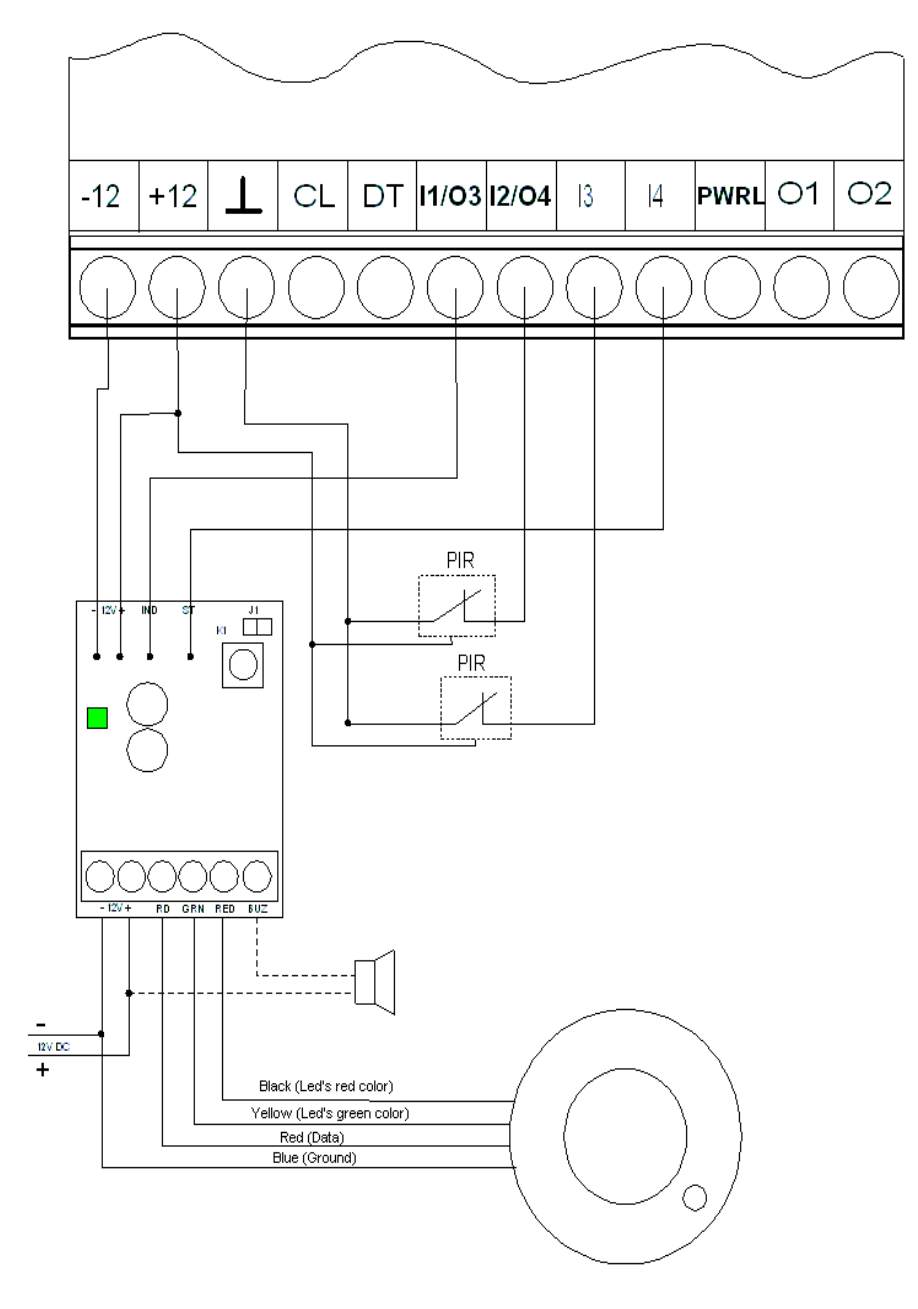

#### Arming.

Before arming **RT4-5gc** make sure that all the zones are in the normal state.

To arm the module just touch the reader with registered touch-memory key. Device will immediately arm (LED will turn off every 4 seconds) and corresponding message will be sent.

# Disarming

To disarm an object, just touch the reader once again with the registered key. LED will turn permanent green.

# Touch-memory key registration

Key programming is made in a special mode, that is activated by touching a reader with a "master"-key. "Master"-key for the device becomes the key, that touched the reader first.

<u>"Master"-key registration</u> is made the following way: touch the reader with any key for approximately 1 second. LED will turn red for 2 seconds. This key is now registered as the "master"-key.

<u>User key registration</u> is made the following way:

Touch the reader with the "master"-key for approximately 1 second - LED will flash red for 10 seconds. If during that time **K1** button will be pressed, all previously registered user keys will be deleted and device will turn on programming mode. Otherwise programming mode will be turned on in 10 seconds. Programming mode is indicated by the constant red light.

After that, touch the reader with the user keys (with the 5 sec. interval); after each touch LED will blink fast. Maximum number of user keys – 20.

To exit registration mode touch the reader with the "master"-key again. LED will turn green again.

<u>Attention!</u> If the **K1** button is pressed at the moment when you power up the device, than all the keys, including "master"-key, are deleted from the memory.

#### Working with module in SMS mode.

In SMS mode each user can receive information in two formats: "modem" and "user". Format selection is made by user and depends on the module usage strategy. Each user can change the format by sending "\*" message to the module.

"Modem" format is designed for receiving by CU-GSM central unit and WinSC software.

"User" format is used if information is send to the mobile phone.

#### Working with the phone numbers of the defined length.

Module can define phone number by the specified number of digits, instead of the whole number. Symbol count starts from the end of the number. Maximum number of symbols is 16, "+" is not counted. Number of symbols is set using **99.Nx** command, where **x** – number of symbols. If you will send **99.N0** command – module will work only with fully specified phone numbers. By default number length is set as 8.

This option can be configured using Reader\_for\_gc\_v.2.0 software.

#### Working with module in GPRS mode.

When using GPRS, module sends information directly to the WinSC software or to any central unit that supports **SIA IP** protocol.

<u>Attention!</u> In GPRS mode, module ignores any SMS messages, received from the first user, and doesn't send him any SMS.

#### **GPRS-connection settings**

To work in GPRS properly you have to configure the following parameters: **APN** (Access point name for accessing GPRS), **IP-address**, **TCP PORT**, **Domain name** (if used), **DNS Server IP** (if used). Thees parameters can be defined using **Reader\_for\_gc\_v.2.0** software or by SMS-command:

| <b>99.I</b> <ip></ip>             | Server IP-address                  |
|-----------------------------------|------------------------------------|
| 99.A <access point=""></access>   | APN                                |
| <b>99.P</b> <port></port>         | TCP port                           |
| 99 Pcattomates                    | Number of attempts to reconnect to |
| <b>99.K</b> <allempts></allempts> | server                             |
| <b>99.M</b> <min></min>           | Time between reconnection attempts |

| 99.DI <ip></ip>                 | DNS server IP-address (if used) |
|---------------------------------|---------------------------------|
| 99.DD <domain name=""></domain> | Domain name (if used)           |

You can configure the module to automatically go into GPRS mode and connect to server after powering on. To do so, you have to set number of attempts to reconnect to server - 255.

<u>Attention!</u> If module sends messages in **SIA IP** protocol, this option is ignored and module connects to server only when transmitting information.

#### Forced exit from GPRS mode

For power saving purposes module can exit GPRS mode if there are troubles with power supply. You can specify conditions on which module will exit GPRS. Those can be specified either by **Reader for gc v.2.0** software, or by the following SMS commands:

**99.F0** – Don't exit GPRS unless command **86.**<security code> is received

99.F1 – Exit GPRS if power low.

99.F2 – Exit GPRS if 220V lost.

99.F3 – Exit GPRS if power low or 220V lost.

If this option is activated, than after exiting GPRS, module will send the following SMS-message: **71:** (in "modem" mode) or **Check bat or power** (in 'user" mode).

<u>Attention!</u> If module sends messages in **SIA IP** protocol, this option is ignored and module connects to server via GPRS anyway.

#### Mobile operator authorization for GPRS activation.

In case if for GPRS activation you need to authorize with the mobile operator, you have to specify login and password. Those can be specified either by **Reader\_for\_gc\_v.2.0** software, or by the following SMS commands:

Login is set by the **99.Y1xxxx** command, where **xxxx** – login.

Password is set by the **99.Y2xxxx** command, where **xxxx** – password.

Number of symbols in login and password must not exceed 8.

If you have to delete login or password send the following commands to the module: **99.Y1** (delete login) and **99.Y2** (delete password).

#### **Online-identificator**

In order to send a message to the module from the WinSC software, you have to assign a unicque ID for it. It is recommended that ID would be the same as phone number.

Attention! ID must only contain digits and be maximum 15 symbols long.

You can set online ID either by using **Reader\_for\_gc\_v.2.0** software, or by using **99.W**xxxx messages, where xxxx – identificator.

By default online ID is set as 11111111.

By sending 99.Wi command, you can set Online ID as GSM-modem IMEI.

#### Possible errors

If failed to establish GPRS connection:

GPRS error (in "user" mode) or command 85: (in "modem" mode).

Possible cause: wrong APN, login or password are set. GPRS not allowed for this SIM. •Failed to connect to software or central unit:

Online error (in "user" mode) or command 88: (in "modem" mode).

Possible cause: wrong IP-address or TCP port are set. Firewall blocks connection.

### Indication

There are two LEDs used for indication.

| PWR/MODE LED                                          |                                                |  |  |  |
|-------------------------------------------------------|------------------------------------------------|--|--|--|
| Constant green                                        | Ready to work                                  |  |  |  |
| Fast flashing green                                   | Sending information                            |  |  |  |
| Flashing green once per second                        | Power low                                      |  |  |  |
| Constant orange                                       | Programming mode on                            |  |  |  |
| Flashing red Receiving information frol security pane |                                                |  |  |  |
| GS                                                    | GSM LED                                        |  |  |  |
| Flashing green once every 2-3 seconds                 | GSM coverage OK. GSM signal at high<br>level   |  |  |  |
| Flashing orange once every 2-3 seconds                | GSM coverage OK. GSM signal at medium<br>level |  |  |  |
| Flashing red once every 2-3 seconds                   | GSM coverage OK. GSM signal at low level       |  |  |  |
| Flashing red once per second                          | Out of GSM coverage                            |  |  |  |

# Enclosure 1. Terminal block pin purpose.

Table 1.

| Pin | Name  | I/O | Description                              |  |
|-----|-------|-----|------------------------------------------|--|
| 1   | 12V-  | I   | Dower oupply                             |  |
| 2   | 12V+  | I   | Power supply                             |  |
| 3   | Ť     |     | Ground                                   |  |
| 4   | C/R   | I/O | Pins for connecting interface modules or |  |
| 5   | D/T   | I/O | security panel phone communicator        |  |
| 6   | I1/O3 | I/O | Alarm input 1/PGM1                       |  |
| 7   | I2/O4 | I/O | Alarm input 2/PGM2                       |  |
| 8   | 13    | I   | Alarm input 3                            |  |
| 9   | 14    | I   | Status input                             |  |
| 10  | ACF   | I   | 220V monitoring input*                   |  |
| 11  | O1    | 0   | Output 1                                 |  |
| 12  | O2    | 0   | Output 2                                 |  |

\* In order to monitor 220V you have to connect ACF input to the «ACF» output of the **VSCS**-**1,5/VSC-3,0-12** devices or to the «OUT» output of the **AC\_detector device**. Otherwise you can use it as general alarm input.

| Event                                | Event in "user"<br>mode <sup>1</sup> | Event in<br>"modem"<br>mode <sup>2</sup> | By default is sent to |  |
|--------------------------------------|--------------------------------------|------------------------------------------|-----------------------|--|
| Out 1 activated                      | OUT 1                                | 03:                                      | U1 <sup>3</sup>       |  |
| Out 2 activated                      | OUT 2                                | 06:                                      | U1                    |  |
| Out 3 activated                      | OUT 3                                | 09:                                      | U1                    |  |
| Out 4 activated                      | OUT 4                                | 11:                                      | U1                    |  |
| Alarm, input 1                       | Alarm zone1                          | 31:                                      | U1, U2                |  |
| Alarm, input 2                       | Alarm zone2                          | 32:                                      | U1, U2                |  |
| Alarm, input 3                       | Alarm zone3                          | 33:                                      | U1, U2                |  |
| Input 1 restored                     | Restore zone1                        | 91:                                      | U1                    |  |
| Input 2 restored                     | Restore zone2                        | 92:                                      | U1                    |  |
| Input 3 restored                     | Restore zone3                        | 93:                                      | U1                    |  |
| Disarming                            | Opened                               | 34:                                      | U1, U2                |  |
| Arming                               | Closed                               | 94:                                      | U1, U2                |  |
| Backup battery low                   | Battery low                          | 35:                                      | U1                    |  |
| Backup battery restored              | Battery restore                      | 95:                                      | U1                    |  |
| Main power supply flost              | 220V Lost                            | 39:                                      | U1                    |  |
| Main power supply restored           | 220V restore                         | 99:                                      | U1                    |  |
| Test message                         | Test time                            | 96:                                      | U1                    |  |
| Programming mode activated           | Programming                          | 97:                                      | U1                    |  |
| Device powered on                    | Ready                                | 98:                                      | U1                    |  |
| Error establishing GPRS connection   | GPRS error                           | 85:                                      | U1                    |  |
| Error connecting to the central unit | Online error                         | 88:                                      | U1                    |  |
| Forced exit from GPRS mode           | Check bat or<br>power                | 71:                                      | U1                    |  |

Note:

1) Message text may be edited. Text given is a default.

2) In "modem" mode, before the code there are always added format identificator and module account, and after the code - checksum. For example, test message in "modem" mode will look the following way: FF, 1234,96:<date>-<time>\*<CS> where <CS> - checksum. If there are several event coded in the message (status request) than event codes are separated with the comma: FF, 1234,35, 94, 32:<date>-<time>\*<CS> 3) U1, U2, U3, U4 – User numbers; U1 – Master

| Enclosure 3. | Module | control  | commands.     |
|--------------|--------|----------|---------------|
|              | modulo | 00110101 | 0011111111001 |

| 7 | а | b | le | 3 |
|---|---|---|----|---|
|   | a | ~ | c. | 0 |

| Command | Description                                           | Response in "user"<br>mode | Response in<br>"modem" mode | By default available to |
|---------|-------------------------------------------------------|----------------------------|-----------------------------|-------------------------|
| *       | Change message mode                                   | /Status/1                  | /Status/:                   | Everyone                |
| 0       | Recuest module status                                 | /Status/                   | /Status/:                   | Everyone                |
| 1       | Activate Output 1                                     | /Status/                   | /Status/:                   | U1                      |
| 2       | Deactivate Output 1                                   | /Status/                   | /Status/:                   | U1                      |
| 1.xxx   | Activate Output 1 on time (xxx - time in minutes)     | /Status/                   | /Status/:                   | U1, U2                  |
| 3       | Activate Output 2                                     | /Status/                   | /Status/:                   | U1, U2                  |
| 4       | Deactivate Output 2                                   | /Status/                   | /Status/:                   | U1, U2                  |
| 3.xxx   | Activate Output 2 on time (xxx - time in minutes)     | /Status/                   | /Status/:                   | U1, U2                  |
| 5       | Activate Output 3                                     | /Status/                   | /Status/:                   | U1, U2                  |
| 6       | Deactivate Output 3                                   | /Status/                   | /Status/:                   | U1, U2                  |
| 5.xxx   | Activate Output 3 on time (xxx - time in minutes)     | /Status/                   | /Status/:                   | U1, U2                  |
| 7       | Activate Output 4                                     | /Status/                   | /Status/:                   | U1, U2                  |
| 8       | Deactivate Output 4                                   | /Status/                   | /Status/:                   | U1, U2                  |
| 7.xxx   | Activate Output 4 on time (xxx - time in minutes)     | /Status/                   | /Status/:                   | U1, U2                  |
| 8.xxxx  | Turn on programming<br>mode (xxxx – security<br>code) | Programming                | 97:                         | U1                      |

# Mote:

1 - Status shows current module state (armed/disarmed) and lists all the alarmed inputs and activated outputs.

Enclosure 4. Module configuration commands.

Table 4

| Command | Description                                               | Response in<br>"user" mode | Response in<br>"modem" mode | By default available to |
|---------|-----------------------------------------------------------|----------------------------|-----------------------------|-------------------------|
| 00.xxxx | Set current module state as normal (xxxx – security code) | /Status/                   | 15:                         | U1                      |
| 81      | Request 1-st user's phone number                          | /TLF number/               | /TLF number/                | U1                      |
| 82      | Request 2-nd user's phone number                          | /TLF number/               | /TLF number/                | U1, U2                  |

| Command                                      | Description                                                                                                 | Response in<br>"user" mode | Response in<br>"modem" mode | By default available to |
|----------------------------------------------|----------------------------------------------------------------------------------------------------|----------------------------|-----------------------------|-------------------------|
| 83                                           | Request 3-rd user's phone number                                                                            | /TLF number/               | /TLF number/                | U1, U2                  |
| 84                                           | Request 4-th user's phone number                                                                            | /TLF number/               | /TLF number/                | U1, U2                  |
| 92                                           | Delete user 2                                                                                               | Erased Tlf2                | 23:                         | U1                      |
| 93                                           | Delete user 3                                                                                               | Erased Tlf3                | 24:                         | U1                      |
| 94                                           | Delete user 4                                                                                               | Erased Tlf4                | 25:                         | U1                      |
| 91.xxxx <sup>1</sup>                         | Change master's phone number <sup>2</sup>                                                                   | Security code?             | 26:                         | U1                      |
| 92.xxxx                                      | Change 2-nd user's phone number                                                                             | Changed Tlf2               | 27:                         | U1, U2                  |
| 93.xxxx                                      | Change 3-rd user's phone number                                                                             | Changed Tlf3               | 28:                         | U1, U3                  |
| 94.xxxx                                      | Change 4-th user's phone number                                                                             | Changed Tlf4               | 29:                         | U1, U4                  |
| 95.ххххуууу                                  | Change module account<br>xxxx – security code, yyyy -<br>new account                                        | Code is changed            | 30:                         | U1                      |
| 96.xxxxyyyy                                  | Change module security code<br>xxxx – current code, yyyy -<br>new code                                      | Code is changed            | 30:                         | U1                      |
| 87.xxxx                                      | Activate GPRS mode<br>(xxxx - security code)                                                                | Depends c                  | on the result               | U1                      |
| 99.C<br>ddMMyyhhmmss³                        | Set module date and time (dd<br>– day, MM – month, yy – year,<br>hh – hours, mm – minutes, ss<br>- seconds) | Changed                    | 83:                         | U1                      |
| 99.Wxxxx                                     | Set module Online<br>identificator.<br>xxxx – identificator (15 digits<br>maximum)                          | Changed                    | 83:                         | U1                      |
| 99.Txxx                                      | Test period (xxx – time*10<br>minutes. maximum - 255)                                                       | Changed                    | 83:                         | U1                      |
| <b>99.I</b> <ip></ip>                        | Set IP-address                                                                                              | Changed                    | 83:                         | U1                      |
| 99.DI <ip></ip>                              | Set DNS-server IP address (if used) <sup>4</sup>                                                            | Changed                    | 83:                         | U1                      |
| <b>99.DD</b> <domain<br>name&gt;</domain<br> | Set domain name (if used)                                                                                   | Changed                    | 83:                         | U1                      |
| <b>99.A</b> <access point=""></access>       | Set APN                                                                                                    | Changed                    | 83:                         | U1                      |
| <b>99.P</b> <port></port>                    | Set TCP port                                                                                                | Changed                    | 83:                         | U1                      |

| Command                     | Description                                                                             | Response in<br>"user" mode | Response in<br>"modem" mode | By default available to |
|-----------------------------|-----------------------------------------------------------------------------------------|----------------------------|-----------------------------|-------------------------|
| 99.R <attempts></attempts>  | <b>).R</b> <attempts> Number of attempts to connect to server. Maximum - 255</attempts> |                            | 83:                         | U1                      |
| <b>99.O</b> <sec></sec>     | Frequency of connection test<br>messages<br>Maximum - 255                               | Changed                    | 83:                         | U1                      |
| <b>99.M</b> <min></min>     | Time between attempts to<br>connect to server<br>Maximum - 255                          | Changed                    | 83:                         | U1                      |
| 99.Y1 <login></login>       | Set login for GPRS access.<br>Maximum – 8 symbols                                       | Changed                    | 83:                         | U1                      |
| 99.Y2 <password></password> | Set password for GPRS<br>access. Maximum – 8<br>symbols                                 | Changed                    | 83:                         | U1                      |
| 99.Nx                       | Number of digits to determine<br>phone number<br>Maximum - 16                           | Changed                    | 83:                         | U1                      |
| 99.C1                       | Show network configuration                                                              | /Configuration/            | /Configuration/             | U1                      |
| 99.C2                       | Show general configuration                                                              | /Configuration/            | /Configuration/             | U1                      |
| 99.C3                       | Show mobile operator and signal strength <sup>5</sup>                                   | /Configuration/            | /Configuration/             | U1                      |

# Note:

- 1. Phone numbers may be entered both with international code and without it. If you enter phone number with an international code than make sure to enter "+" in front of it (for example, Latvia: +371xxxxxx, Estonia: +372xxxxxx, Russia: +7xxxxxxxx). Maximum number length 15 digits.
- 2. When changing Master, new master will receive "**Security code?**" message. Mew Master must reply to this message with the security code (1234 by default) within 10 minutes. Otherwise previous number will be restored as Master.
- 3. Module adds time to all the messages in "user" mode: for example 14:37:11 Ready

Module adds time and date to all the messages in "modem" mode: for example FF, 1234,96:<date>-<time>

To set correct time you have to either turn on GPRS mode or send special SMS message.

Attention! After restarting module, time and date will be lost.

- 4. If you have to switch from connecting using domain name to connecting using the IPaddress, you just have to delete DNS-server IP address. To do so, just send **99.DI** command to the module.
- 5. Appropriate signal strength 15-20 points, good 20 30.

# Enclosure 5. List of event codes.

| Cortex protocol<br>using GPRS | Cortex protocol<br>using SMS | SIA IP protocol | Description                                                |  |
|-------------------------------|------------------------------|-----------------|------------------------------------------------------------|--|
| 03                            | 0003                         |                 | Out 1 activated                                            |  |
| 06                            | 0006                         |                 | Out 2 activated                                            |  |
| 09                            | 0009                         |                 | Out 3 activated                                            |  |
| 11                            | 1001                         |                 | Out 4 activated                                            |  |
| 18                            | 1008                         |                 | Confirmation of receiving "Enter programming mode" command |  |
| 23                            | 2003                         |                 | User 2 deleted                                             |  |
| 24                            | 2004                         |                 | User 3 deleted                                             |  |
| 25                            | 2005                         |                 | User 4 deleted                                             |  |
| 30                            | 3000                         |                 | Account/Security code is changed                           |  |
| 31                            | 3001                         | 1140 FF 001     | Alarm zone 1                                               |  |
| 32                            | 3002                         | 1140 FF 002     | Alarm zone 2                                               |  |
| 33                            | 3003                         | 1140 FF 003     | Alarm zone 3                                               |  |
| 34                            | 3004                         | 1401 FF 001     | Disarmed                                                   |  |
| 35                            | 3005                         | 1302 FF 000     | Battery low                                                |  |
| 39                            | 3009                         | 1301 FF 000     | 220V lost                                                  |  |
| 71                            | 7001                         |                 | Forced exit from GPRS                                      |  |
| 83                            | 8003                         |                 | Module configuration changed                               |  |
| 85                            | 8005                         |                 | Error establishing GPRS connection                         |  |
| 88                            | 8008                         |                 | Error connecting to Central Unit                           |  |
| 91                            | 9001                         | 3140 FF 001     | Restore zone 1                                             |  |
| 92                            | 9002                         | 3140 FF 002     | Restore zone 2                                             |  |
| 93                            | 9003                         | 3140 FF 003     | Restore zone 3                                             |  |
| 94                            | 9004                         | 3401 FF 001     | Armed                                                      |  |
| 95                            | 9005                         | 3302 FF 000     | Battery restored                                           |  |
| 96                            | 9006                         | 1602 FF 000     | Test message                                               |  |
| 97                            | 9007                         | 1627 FF 000     | Programming mode on                                        |  |
| 98                            | 9008                         | 1600 FF 000     | Module powered on                                          |  |
| 99                            | 9009                         | 3301 FF 000     | 220V restore                                               |  |